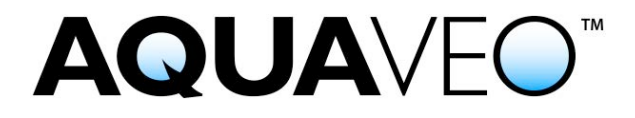

## Update a Wibu CodeMeter Hardware Lock for TUFLOW

We're here to help – Please contact us with any questions

Sales & Billing: Technical Support: +1(801) 691-5528 +1(801) 691-5530

sales@aquaveo.com support@aquaveo.com

www.aquaveo.com

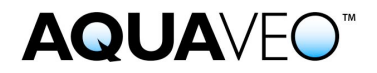

1. Plug the Wibu CodeMeter hardware lock into a computer that has the CodeMeter software installed.

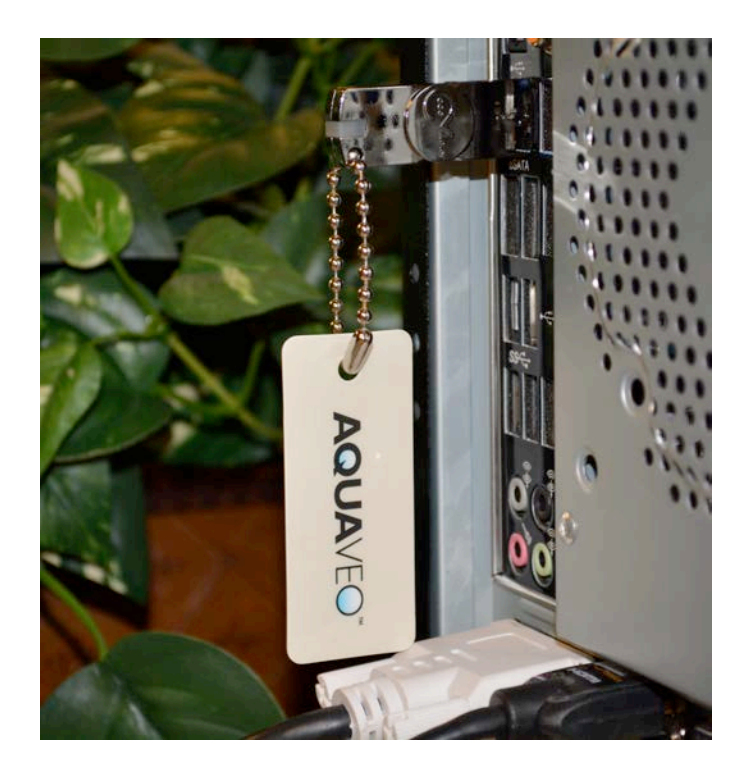

2. When the CodeMeter software recognizes the hardware lock, the CodeMeter icon in the Windows System Tray will change from gray to blue-green.

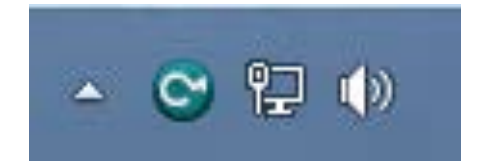

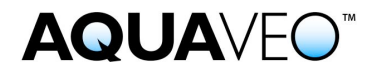

3. Right click on the CodeMeter icon and select **Show** from the menu. The CodeMeter Control Center appears.

| 0                      | CodeMeter C    | ontrol Center               | ×        |
|------------------------|----------------|-----------------------------|----------|
| File Process View Help |                |                             |          |
| License Events Borrow  |                |                             |          |
| © CmStick<br>2-1397531 | Name:          |                             | ø        |
|                        | Serial:        | 2-1397531                   | 9        |
|                        | Version:       | CmStick 1.18                | ଔ        |
|                        | Capacity:      | 93 % free (366536 Bytes)    |          |
|                        | Status:        | 🔿 🞯 Disabled                |          |
|                        |                | 🔿 😋 Enabled until unplugged |          |
|                        |                | 🖲 😋 Enabled                 |          |
|                        | License Update | Eject Change Password       |          |
| CodeMeter is started.  |                |                             | WebAdmin |

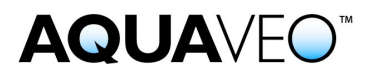

 Click the License Update button. In the CmFAS Assistant dialog, click the Next > button.

| 0                                                                                                    | CmFAS Assistant                                                                                                    | ?                                                                          | ×                       |
|----------------------------------------------------------------------------------------------------|----------------------------------------------------------------------------------------------------|----------------------------------------------------------------------------|-------------------------|
| Contraction of the second second seco | Welcome to the CmFAS Assistant!<br>The CodeMeter Field Activation Service (CmFAS) assistant helps yn<br>changing and deleting licenses from the license management syste<br>With the CmFAS assistant you can create license request files, whi<br>to the producer of the software by email. You can also import the<br>update files with the CmFAS assistant into the license managemen<br>receipt of the import for the producer. | ou adding,<br>m CodeMete<br>ich you can s<br>received lice<br>t and create | er.<br>send<br>nse<br>a |
|                                                                                                    | < Back Next >                                                                                                    | Hel                                                                        | p                       |

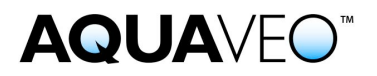

5. Select the **Create license request** button and click the **Next** > button.

| C | CmFAS Assistant ?                                                                                                    |
|---|----------------------------------------------------------------------------------------------------|
| • | Please select the desired action                                                                                                    |
|   | Create license request<br>Choose this option if you want to create a license request file in order to send it<br>to the producer of the software. |
|   | O Import license update                                                                                                    |
|   | Choose this option, if you received a license update file from the software<br>producer and want to import this file.                             |
|   | ○ Create receipt                                                                                                    |
|   | Choose this option if you want to confirm the successful import of a license<br>update file for the software producer.                            |
|   | < Back Next > Help                                                                                                    |

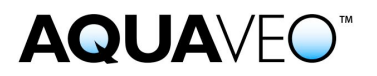

6. Select the **Extend existing license** option and click the **Next >** button.

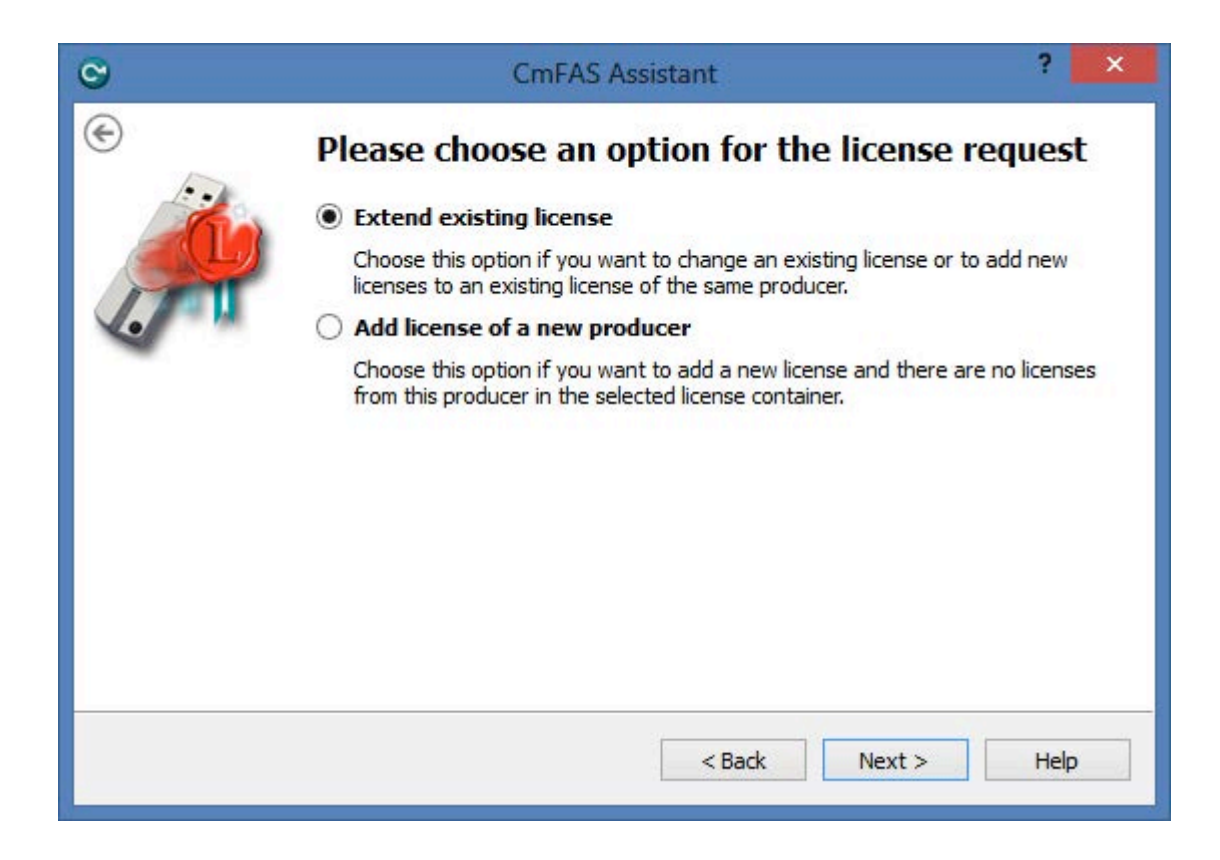

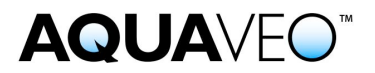

7. Check the **Aquaveo** toggle box and click the **Next >** button.

| C                                                                                                    | CmFAS Assistant                                                                                                    | ?                                    | ×             |
|----------------------------------------------------------------------------------------------------|----------------------------------------------------------------------------------------------------|--------------------------------------|---------------|
| Contraction of the second second seco | Please choose the producer                                                                                                    |                                      |               |
|                                                                                                    | Select the software producer to which you want to send the license rec<br>producer will only see the data which you select here. So you can ensu<br>producer doesn't see which other licenses from other suppliers you hav | uest file<br>re that f<br>e.<br>Help | e. The<br>the |

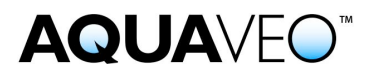

8. Specify the path and file name. Click the **Commit** button.

| C | CmFAS Assistant ?                                                                                                    | x |
|---|----------------------------------------------------------------------------------------------------|---|
| • | Please select the file name                                                                                                    |   |
|   | C:\Users\aquaveo\2-1397531.WibuCmRaC                                                                                                    |   |
|   | Select a file name for storing the license request file file. Then dick on 'commit' t<br>create the file. You can then send this file to the producer by email. | Ø |
|   | < Back Commit Help                                                                                                    |   |

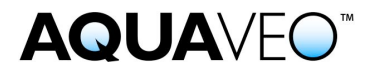

9. A license request file with the extension .WibuCmRaC is created. Email this file to *license@aquaveo.com*. Click the **Finish** button to exit the CmFAS Assistant.

| C | CmFAS Assistant                                                                                                    | ?    | × |  |
|---|----------------------------------------------------------------------------------------------------|------|---|--|
| ) | The license request file has been successful<br>created.<br>The license request file file has been successfully created.<br>You can send it now to the producer of the software by email. | ılly |   |  |
|   | < Back Finish                                                                                                    | Help |   |  |

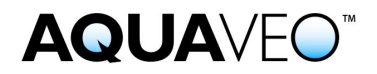

10. Within one business day, a license file with the extension .WibuCmRaU will be emailed to you. After receiving the file, return to the CodeMeter Control Center and click the **License Update** button.

| 0                      | CodeMeter Control Center             | ×        |
|------------------------|--------------------------------------|----------|
| File Process View Help |                                      |          |
| License Events Borrow  |                                      |          |
| © CmStick<br>2-1397531 | Name:                                | Ø        |
|                        | Serial: 2-1397531                    | 9        |
|                        | Version: CmStick 1.18                | ଷ        |
|                        | Capacity: 93 % free (366536 Bytes)   |          |
|                        | Status: 🔘 😋 Disabled                 |          |
|                        | 🔿 😔 Enabled until unplugged          |          |
|                        | Enabled                              |          |
|                        | License Update Eject Change Password |          |
| CodeMeter is started.  |                                      | WebAdmin |

## **AQUA**VEO"

## 11. In the CmFAS Assistant dialog, click the **Next >** button.

| C                                                                                                    | CmFAS Assistant                                                                                                    | ? ×                                                                                  |
|----------------------------------------------------------------------------------------------------|----------------------------------------------------------------------------------------------------|--------------------------------------------------------------------------------------|
| Contraction of the second second seco | Welcome to the CmFAS Assistant!<br>The CodeMeter Field Activation Service (CmFAS) assistant helps we<br>changing and deleting licenses from the license management syste<br>With the CmFAS assistant you can create license request files, whi<br>to the producer of the software by email. You can also import the r<br>update files with the CmFAS assistant into the license management<br>receipt of the import for the producer. | ou adding,<br>m CodeMeter.<br>ich you can send<br>received license<br>t and create a |
|                                                                                                    | < Back Next >                                                                                                    | Help                                                                                 |

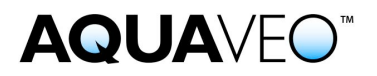

## 12. Select the **Import license update** option and click the **Next >** button.

| C | CmFAS Assistant ?                                                                                                    | ×      |
|---|----------------------------------------------------------------------------------------------------|--------|
| • | Please select the desired action                                                                                                    |        |
|   | <ul> <li>Create license request</li> <li>Choose this option if you want to create a license request file in order to set to the producer of the software.</li> <li>Import license update</li> <li>Choose this option, if you received a license update file from the software producer and want to import this file.</li> <li>Create receipt</li> <li>Choose this entire if upware to a software for the support of a license the support of a license the supp</li></ul> | end it |
|   | Choose this option if you want to confirm the successful import of a license update file for the software producer.                                                                                                    | 2      |

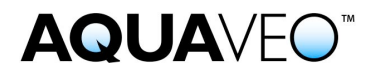

13. Verify the path and file name of the .WibuCmRaU file received from Aquaveo. Click the **Commit** button.

| 0    | CmFAS Assistant ?                                                                                                    | ×       |
|------|----------------------------------------------------------------------------------------------------|---------|
| •    | Please select the file name                                                                                                 |         |
| (in) | C:\Users\aquaveo\2-1397531.WibuCmRaU                                                                                        |         |
|      | Select a file under which the license update file is stored on your computer. Th<br>on 'commit' to import the new licenses. | en dick |
|      | < Back Commit He                                                                                                    | lp      |

14. The CodeMeter software will confirm the hardware lock update. Click the **OK** button.

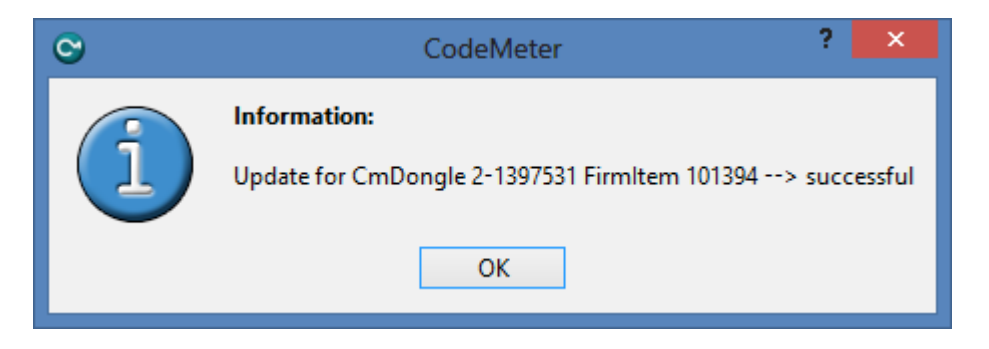

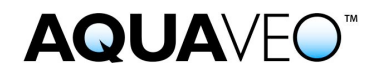

15. The TUFLOW licenses can be verified by returning to the CodeMeter Control Center and clicking the **WebAdmin** button. In the CodeMeter WebAdmin, click the **Content** tab and then click **Licenses**.

| Code            | eMeter WebAd                       | min               |                        |                    | C                   |
|-----------------|------------------------------------|-------------------|------------------------|--------------------|---------------------|
| ne Con          | <mark>tent</mark> Server Configura | ition Dia         | gnosis Info            | _                  |                     |
| Container   I   | icenses   User Data   Backup       | /Restore          |                        |                    |                     |
|                 | CmContain                          | er: 2-13975       | 31                     | •                  |                     |
|                 | 100                                | 0003   Bund       | lling Articles         |                    |                     |
| Product<br>Code | Name                               | Unit<br>Counter   | Expiration Time        | Activation<br>Time | License<br>Quantity |
| 1               | SecuriKey Lite                     | n/a               | n/a                    | n/a                | 1                   |
|                 |                                    | <u>101394</u>   # | lquaveo                |                    |                     |
| Product<br>Code | Name                               | Unit<br>Counter   | Expiration Time        | Activation<br>Time | License<br>Quantity |
| <u>20</u>       | TUFLOW Local                       | n/a               | 2019-12-31<br>17:00:00 | n/a                | 4                   |
| 21              | TUFLOW Local Threads               | n/a               | n/a                    | n/a                | 8                   |
| 22              | TUFLOW Local Multiple<br>Domains   | n/a               | n/a                    | n/a                | 4                   |
| <u>920</u>      | TUFLOW Network                     | n/a               | 2019-12-31<br>17:00:00 | n/a                | 4                   |
| <u>921</u>      | TUFLOW Network Threads             | n/a               | 2019-12-31<br>17:00:00 | n/a                | 8                   |